## Accedere a Nilde tramite IDEM-GARR

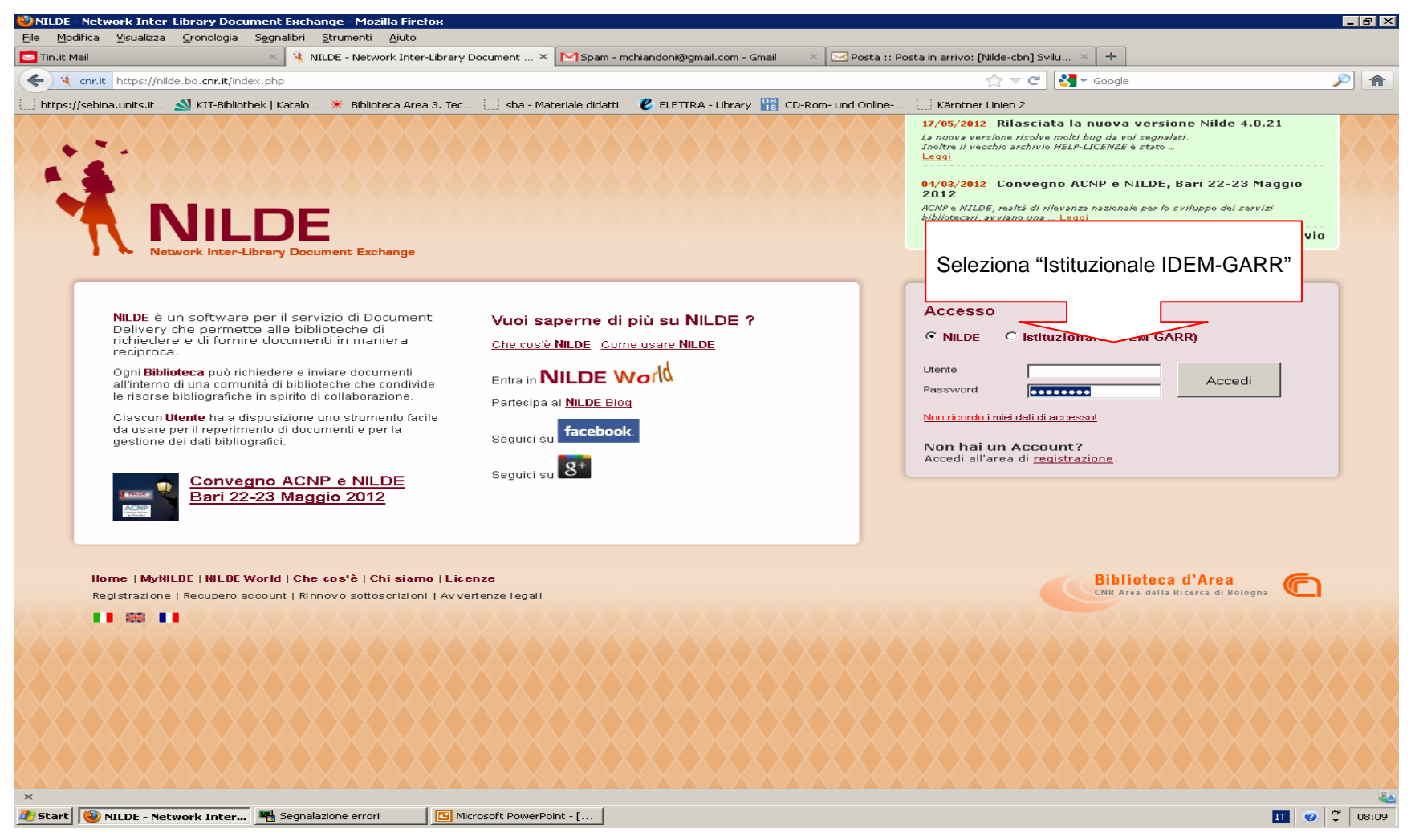

| gourica ysualizza gronologia segnaliori perumenti Ajuto n.it. Mail Selezione della vostra Home Organisation × MPosta in arrivo - mchiandoni@gmail.com × Posta in arrivo × + garr.it https://wayf.idem.garr.it/WAYF/?entityID=https%3A%2F%2Fnildeutenti.bo.cnr.it%2Fsp&return=https%3A%2F%2Fnildeutenti.bo.cnr.it%2FShibboleth.sso%2FW.  social comparison with the strain arrivo with the strain arrivo - mchiandoni@gmail.com × Posta in arrivo × + Google comparison with the strain arrivo - mchiandoni@gmail.com × Posta in arrivo × + garr.it https://wayf.idem.garr.it/WAYF/?entityID=https%3A%2F%2Fnildeutenti.bo.cnr.it%2Fsp&return=https%3A%2F%2Fnildeutenti.bo.cnr.it%2FShibboleth.sso%2FW.  stps://sebina.units.it Strain arrivo * the biblioteca Area 3. Tec is ba - Materiale didatti  ELETTRA - Library IP CD-Rom- und Online is Kärntner Linien 2                                                                                                    |
|----------------------------------------------------------------------------------------------------|
| garr.it https://wayf.idem.garr.it/WAYF/?entityID=https%3A%2F%2Fnildeutenti.bo.cnr.it%2Fsp&return=https%3A%2F%2Fnildeutenti.bo.cnr.it%2Fsp&return=https%2A%2F%2Fnildeutenti.bo.cnr.it%2Fsp&return=https%3A%2F%2Fnildeutent |
| s://sebina.units.it 🔊 KIT-Bibliothek   Katalo 🗶 Biblioteca Area 3, Tec 🔅 sba - Materiale didatti 😢 ELETTRA - Library 🔡 CD-Rom- und Online 🔅 Kärntner Linien 2                                                                                                    |
| s://sebina.units.it 🔊 KIT-Bibliothek   Katalo 🔆 Biblioteca Area 3. Tec [] sba - Materiale didatti 🕼 ELETTRA - Library 📸 CD-Rom- und Online [] Kärntner Linien 2                                                                                                    |
| Seleziona il tuo ente di<br>riferimento<br>(Università di Trieste)<br>Ricorda la selezione per questa sessione.                                                                                                    |

| 🎒 Mozilla Firefox    |                                                                                                    |                                                                                                    |                                                                                      |                                                                                                    |                                                                                                    |                                                                                                    |              | _ 8 ×                          |
|----------------------|----------------------------------------------------------------------------------------------------|----------------------------------------------------------------------------------------------------|--------------------------------------------------------------------------------------|----------------------------------------------------------------------------------------------------|----------------------------------------------------------------------------------------------------|----------------------------------------------------------------------------------------------------|--------------|--------------------------------|
| Eile Modifica Vi     | isualizza <u>C</u> ronologia S                                                                                                    | egnalibri Strumenti Ajuto                                                                                                    |                                                                                      |                                                                                                    |                                                                                                    |                                                                                                    |              |                                |
| 🔯 Tin.it Mail        |                                                                                                    | https://idemfero.unAuthn/User                                                                                                    | Password × MR: Guasto al materia                                                     | le 2854 in partenza                                                                                            | × 🖂 Posta :: Posta in a                                                                                                    | rrivo × +                                                                                                    |              |                                |
| ( https://           | /idemfero. <b>units.it</b> /idp/Auth                                                                                                    | n/UserPassword                                                                                                    |                                                                                      |                                                                                                    |                                                                                                    | ☆ マ C 🛂 → Google                                                                                                    |              | <i>P</i> <b></b>               |
| []] https://sebina.u | nits.it <u> </u> KIT-Bibliothe                                                                                                    | k   Katalo 🏋 Biblioteca Area 3, Tec                                                                                                    | 🛄 sba - Materiale didatti 😢 ELETT                                                    | "RA - Library 🔢 CD-R                                                                                           | om- und Online [] Kä                                                                                                    | ärntner Linien 2                                                                                                    |              |                                |
| Jan II               | NIVEBSITÀ                                                                                                    |                                                                                                    |                                                                                      |                                                                                                    |                                                                                                    |                                                                                                    |              | AAA                            |
|                      | FGLISTUDI                                                                                                    | DITRIESTE                                                                                                    |                                                                                      |                                                                                                    |                                                                                                    |                                                                                                    | Cerca:       |                                |
| Successor 1          | Loli Si ebi                                                                                                    | DITITIE                                                                                                    |                                                                                      |                                                                                                    |                                                                                                    |                                                                                                    | persone      | <u>▼ go</u>                    |
| ia.                  |                                                                                                    | ATENEO                                                                                                    |                                                                                      |                                                                                                    | RICERCA                                                                                                    | IMPRESE                                                                                                    | * INTERNATIO | NAL                            |
|                      |                                                                                                    | Vuoi autenticarti pei<br>nildeutenti.bo.cnr.it e hai su<br>l'Universita' degli<br>Nome Utente: S106<br>Password:<br>Cor<br>Reimposta tutte | la risorsa riportata<br>celto di autenticarti presso<br>Studi di Trieste.<br>109<br> | Stai usando<br><u>IDEM Garr</u> o<br>puoi<br>• Sfogli<br>con le<br>• Legge<br>Per maggior<br><u>Idem Units</u> | Informa<br>il servizio di acces<br>lell'Universita' degli<br>are l' <u>elenco</u> delle ris<br>a tue credenziali,<br>re l' <u>informativa d'us</u><br>i informazioni visita<br>o scrivi a idem@uni | izioni<br>so federato alle risorse<br>Studi di Trieste, da qui<br>sorse che puoi accedere<br><u>so</u> di questo servizio.<br>le pagine di supporto<br>ts.it |              |                                |
|                      |                                                                                                    |                                                                                                    |                                                                                      |                                                                                                    |                                                                                                    |                                                                                                    | -            |                                |
| 5 <b></b>            |                                                                                                    |                                                                                                    | iversity of Trieste                                                                  | mappa sito dove                                                                                                | siamo Privacy                                                                                                    |                                                                                                    | 67 626       | 103 VS                         |
|                      |                                                                                                    |                                                                                                    |                                                                                      |                                                                                                    | 8 - C.F. 80013890324                                                                                                    | - P.E.C.: ateneo@pec.units.it                                                                                                    | 1. 0.0       | N.                             |
|                      | Inserisci le tue credenziali di accesso fornite dall'ateneo<br>(ad es.: credenziali per visualizzare il cedolino oppure<br>credenziali fornite dalla segreteria studenti all'atto<br>dell'immatricolazione) |                                                                                                    |                                                                                      |                                                                                                    |                                                                                                    |                                                                                                    |              |                                |
| ×<br>20 Start        | zilla Firefox                                                                                                    | Microsoft PowerPoint - [                                                                                                    |                                                                                      |                                                                                                    |                                                                                                    |                                                                                                    |              | ĨĨ <b>V</b> <sup>₹</sup> 08:22 |

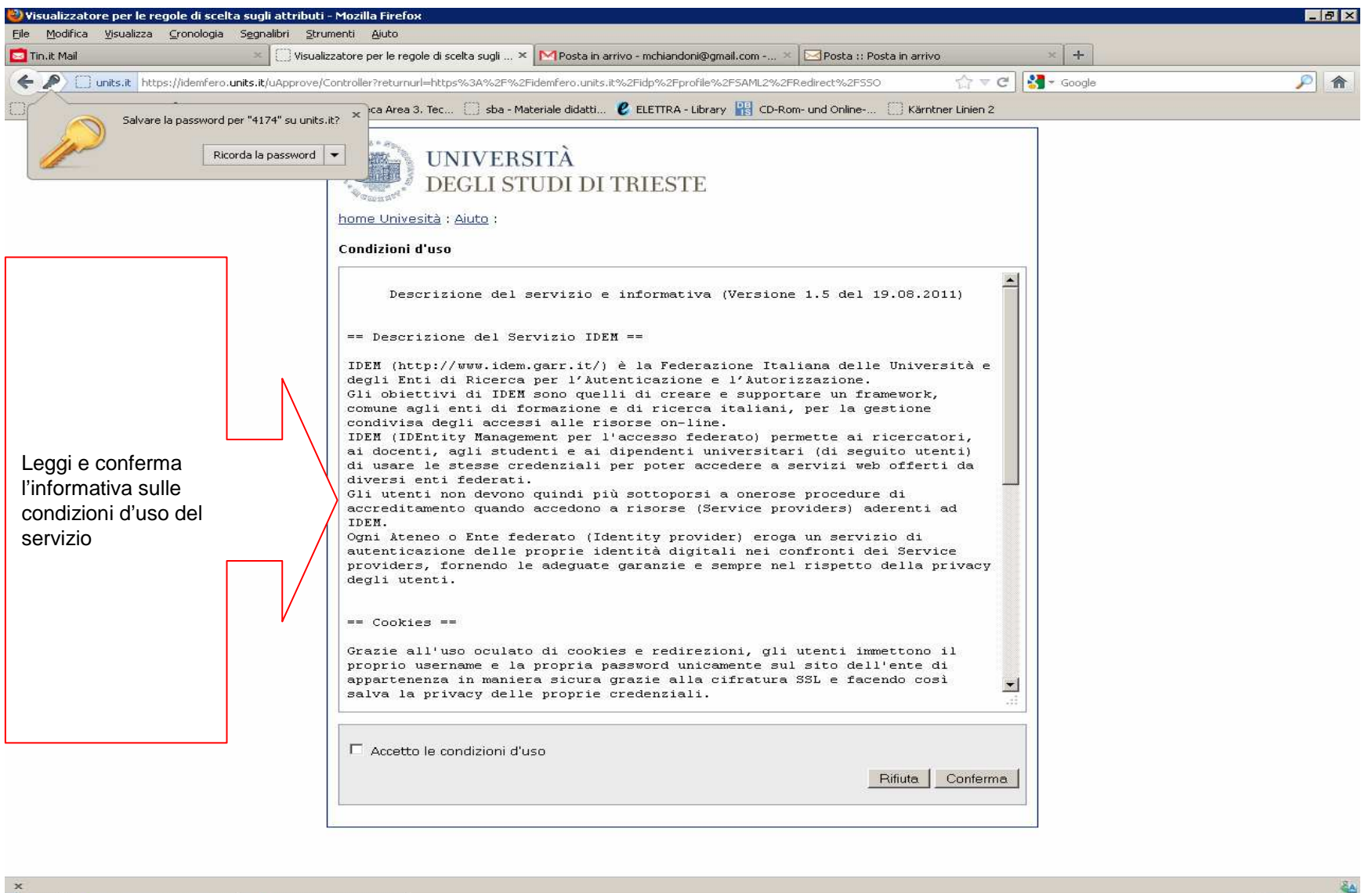

🐉 Start 🕘 Visualizzatore per le r... 🖪 Microsoft PowerPoint - [...

11 0 🖗 08:29

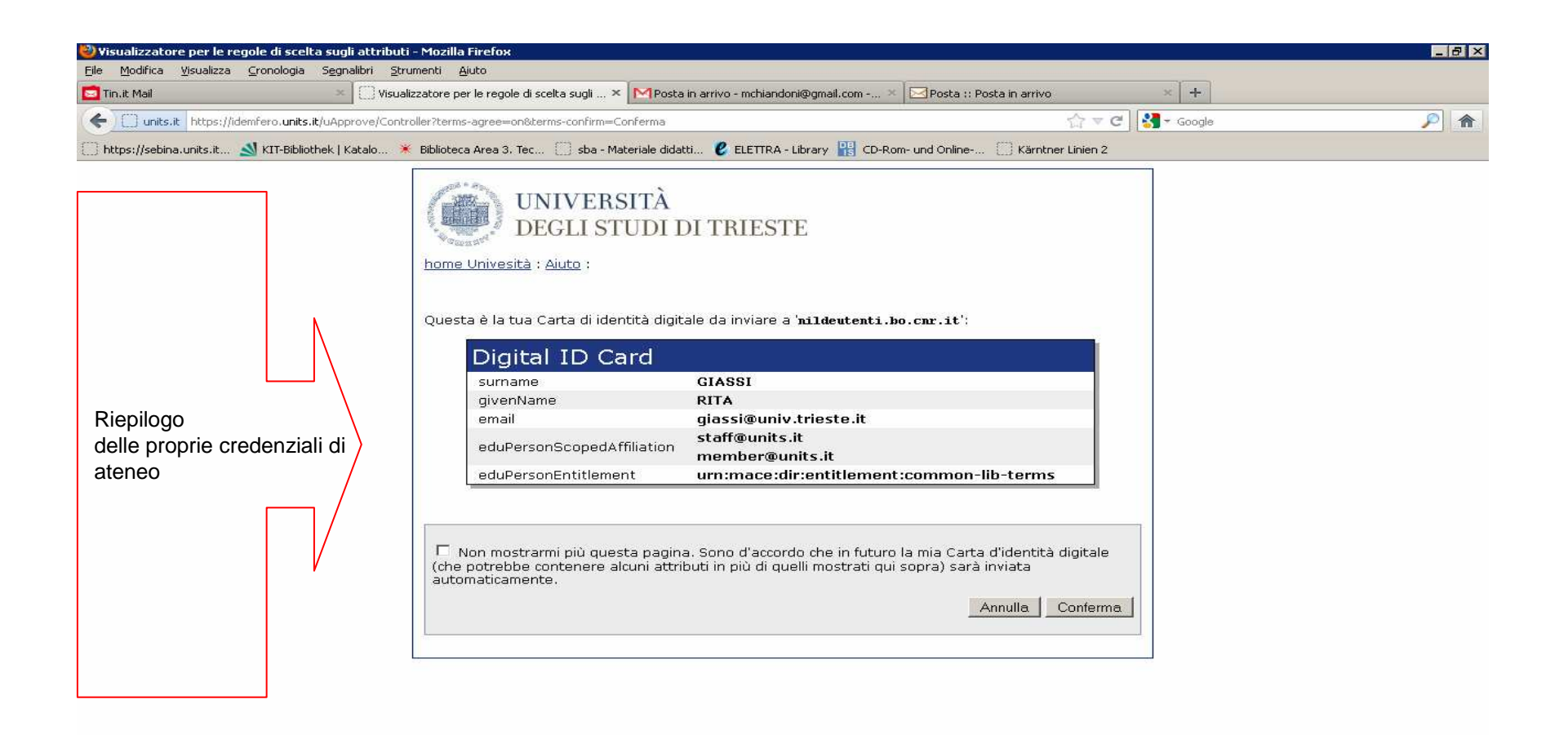

🐮 Start 🕘 Visualizzatore per le r... 📴 Microsoft PowerPoint - [...

21

| 🕹 NILDE - Network Inter-Library Document Exchange - Mozilla Firefox                                                                                                    |                                                                                                    |
|----------------------------------------------------------------------------------------------------|----------------------------------------------------------------------------------------------------|
| File Modifica Visualizza Cronologia Segnalibri Strumenti Ajuto                                                                                                    |                                                                                                    |
| 🖸 Tin.it Mail 👋 NILDE - Network Inter-Library Document × MPosta in arrivo - mchiandoni@gmail.com × MPosta :: F                                                                                                    | osta in arrivo ×                                                                                                  |
| Constitution https://nildeutenti.bo.cn                                                                                                    | 🟠 🗟 🧭 Google 🖉 🎓                                                                                                  |
| 🗌 https://sebina.units.it 🔊 KIT-Bibliot                                                                                                    | . 🗌 Kärntner Linien 2                                                                                             |
| Se ti registri per la prima volta, clicca su registrazione, attrimenti                                                                                                    | 17/05/2012 Rilasciata la nuova versione Nilde 4.0.21                                                              |
| inserisci la username e password che utilizzavi in precedenza nei                                                                                                    | La nuova versione risolve molti bug da voi segnalati.<br>Inoltre il vecchio archivio HELP-LICENZE è stato         |
| campi sottostanti                                                                                                    | Leggi                                                                                                    |
|                                                                                                    | 04/03/2012 Convegno ACNP e NILDE, Bari 22-23 Maggio<br>2012                                                       |
|                                                                                                    | ACNP e NILDE, realtà di rilevanza nazionale per lo sviluppo dei servizi<br>bibliotecari, avviano una <u>Leggi</u> |
|                                                                                                    | Archivio                                                                                                    |
| Network Inter-Library Document Exchange                                                                                                    |                                                                                                    |
|                                                                                                    |                                                                                                    |
| Se è la prima volta che ti registri a NILDE clicca su "Registrazione"                                                                                                    |                                                                                                    |
| Providence                                                                                                    |                                                                                                    |
|                                                                                                    |                                                                                                    |
| Se in nassato sei stato dià registrato a NI DE inserisci le tue verchie credenziali pei hov sottostanti e dicca su "M                                                                                                    |                                                                                                    |
|                                                                                                    |                                                                                                    |
| Username  ts015                                                                                                    |                                                                                                    |
| Password                                                                                                    |                                                                                                    |
|                                                                                                    |                                                                                                    |
| Inserisci il codice che vedi qui sotto                                                                                                    |                                                                                                    |
| 03216 Rigenera                                                                                                    |                                                                                                    |
|                                                                                                    |                                                                                                    |
| Migrazione account                                                                                                    |                                                                                                    |
|                                                                                                    |                                                                                                    |
| Home   MyNILDE   NILDE World   Che cos'è   Chi siamo   Licenze                                                                                                    | Biblioteca d'Area                                                                                                 |
| Registrazione   Recupero account   Rinnovo sottoscrizioni   Avvertenze legali                                                                                                    | CNR Area della Ricerca di Bologna                                                                                 |
|                                                                                                    |                                                                                                    |
|                                                                                                    |                                                                                                    |
|                                                                                                    |                                                                                                    |
|                                                                                                    |                                                                                                    |
|                                                                                                    |                                                                                                    |
| ************************************                                                                                                    |                                                                                                    |
|                                                                                                    |                                                                                                    |
|                                                                                                    |                                                                                                    |
|                                                                                                    |                                                                                                    |
|                                                                                                    |                                                                                                    |
| X                                                                                                    |                                                                                                    |
| Scare With the state of the state of the sta | 11 🥑 🖕 08:31                                                                                                    |

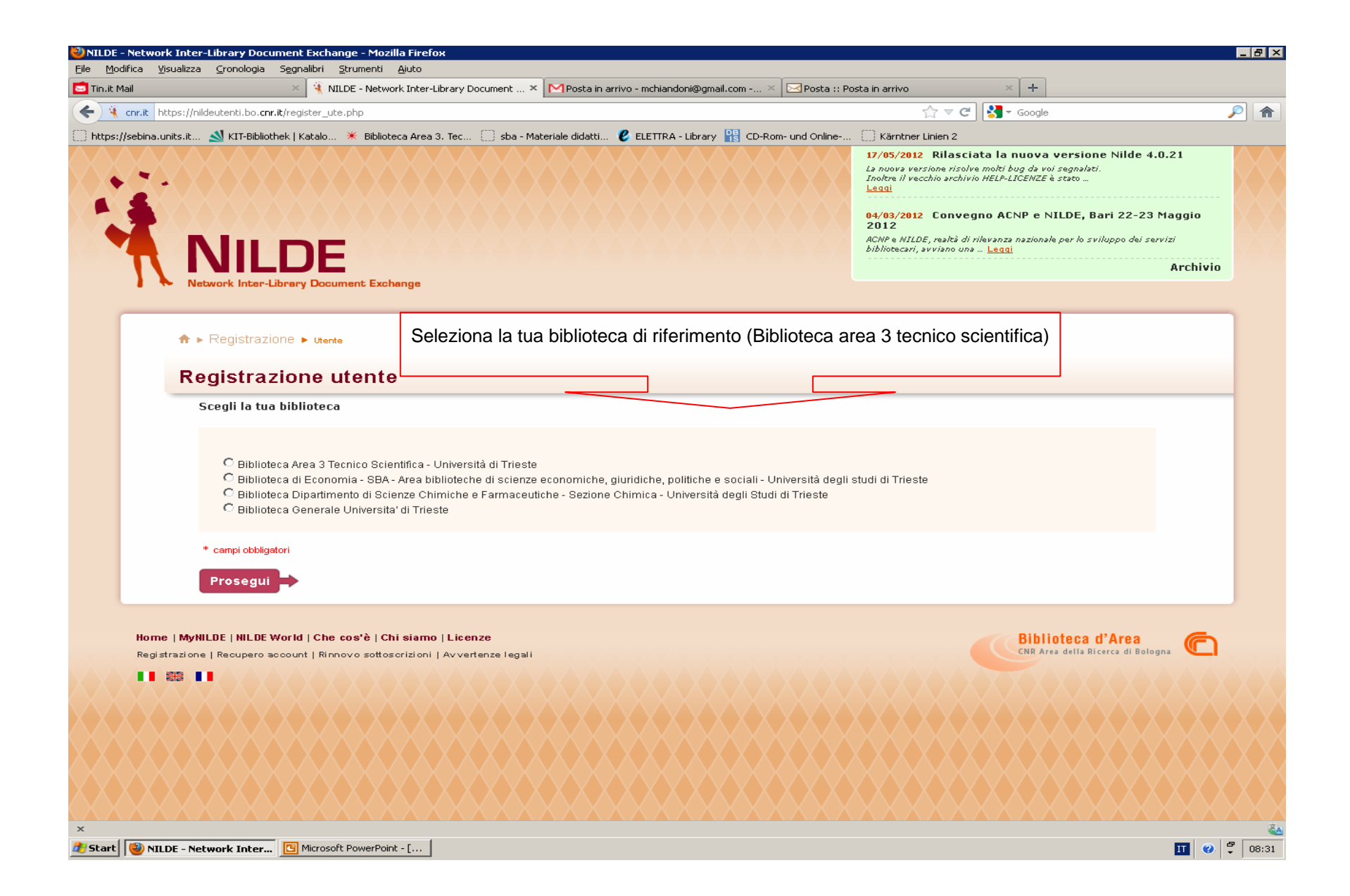

| NILDE - Network Inter-Library Document Exchange - Mozilla Firefox                                                                               |                                                                                                    |
|----------------------------------------------------------------------------------------------------|----------------------------------------------------------------------------------------------------|
| 🔄 Tin.it Mail 🔹 🔌 NILDE - Network Inter-Library Document × MPosta in arrivo - mchiandoni@gmail.com × 🖂 Posta ::                                 | Posta in arrivo × +                                                                                                    |
| Constit https://nildeutenti.bo.cons.it/register_ute.php                                                                                         | Google                                                                                                    |
| 🗌 https://sebina.units.it 🔊 KIT-Bibliothek   Katalo 🗶 Biblioteca Area 3, Tec 📋 sba - Materiale didatti 😮 ELETTRA - Library 🔡 CD-Rom- und Online | []] Kärntner Linien 2                                                                                                    |
| ★ ► Registrazione ► Utente          Registrazione utente         Completa la registrazione con i tuoi dati                                      | Biblioteca: Biblioteca Area 3 Tecnico Scientifica - Università di<br>Trieste                                                 |
| Nome: RITA   Cognome: GASSI   Indirizzo e-maile                                                                                                 | Inserisci le informazioni obbligatorie<br>contraddistinte da un asterisco rosso,<br>poi clicca su prosegui in basso a destra |
| ×  Start W NILDE - Network Inter S Microsoft PowerPoint - [                                                                                     | II 0                                                                                                    |

| DE - Network Inter-Library Document Exchange - Mozilla Firefox<br>Modifica Visualizza Cronologia Segnalibri Strumenti Aiuto |                                                                     |       |
|----------------------------------------------------------------------------------------------------|---------------------------------------------------------------------|-------|
| Mail 🛛 🕺 🕅 NILDE - Network Inter-Library Document × MPosta in arrivo - mch                                                  | iandoni@gmail.com × 🖂 Posta :: Posta in arrivo 🗙 🕂                  |       |
| tnr.it https://nildeutenti.bo. <b>cnr.it</b> /register_ute.php                                                              | ☆ マ C 🖁 🚼 - Google                                                  | Ş     |
| s://sebina.units.it 🕺 KIT-Bibliothek   Katalo 💥 Biblioteca Area 3. Tec 📋 sba - Materiale didatti 😮 ELET                     | IRA - Library 🔡 CD-Rom- und Online 🛄 Kärntner Linien 2              |       |
|                                                                                                    |                                                                     |       |
|                                                                                                    | 0-0 0                                                               |       |
| ♠ ▶ Registrazione ▶ Utente                                                                                                  | Biblioteca: Biblioteca Area 3 Tecnico Scientifica - Universita di   |       |
| Registrazione utente                                                                                                    | ineste                                                              |       |
|                                                                                                    |                                                                     |       |
| Completa la registrazione con i tuoi dati                                                                                   | Nota bene!                                                          |       |
| Nome: BITA *                                                                                                    | Se vuoi ricevere l'articolo stampato per posta int                  | terna |
|                                                                                                    | accanto al cognome digita il codice (P): esso ci per                | mett  |
|                                                                                                    | di capire la m <mark>odalità di consegna preferita. Tieni tu</mark> | ttavi |
| Indirizzo e-mail:  giassi@univ.trieste.it.giassi@univ.tries *                                                               | presente che la spedizione dell'articolo poti                       | rebb  |
| Telefono principale:                                                                                                    | allungare i tempi di attesa dello stesso.                           |       |
| Telefono secondario:                                                                                                    |                                                                     |       |
| Fax: -                                                                                                    |                                                                     |       |
| Qualifica: -                                                                                                    | *                                                                   |       |
| Dipartimento / Istituto: Senza dipartimento                                                                                 |                                                                     |       |
|                                                                                                    |                                                                     |       |
| Defension                                                                                                    |                                                                     |       |
| Relefence                                                                                                    |                                                                     |       |
| Lingua preferita: It                                                                                                    |                                                                     |       |
| Lingua madre:   it 🔄                                                                                                    |                                                                     |       |
| Skype:                                                                                                    |                                                                     |       |
| Inviando la richiesta di registrazione si accettano le condizioni indicate nelle Avvertenze le                              | gali                                                                |       |
|                                                                                                    |                                                                     |       |
| * campi obbligatori                                                                                                    |                                                                     |       |
| Indietro                                                                                                    | Prosegui                                                            |       |
|                                                                                                    |                                                                     |       |
|                                                                                                    |                                                                     | 0 5   |

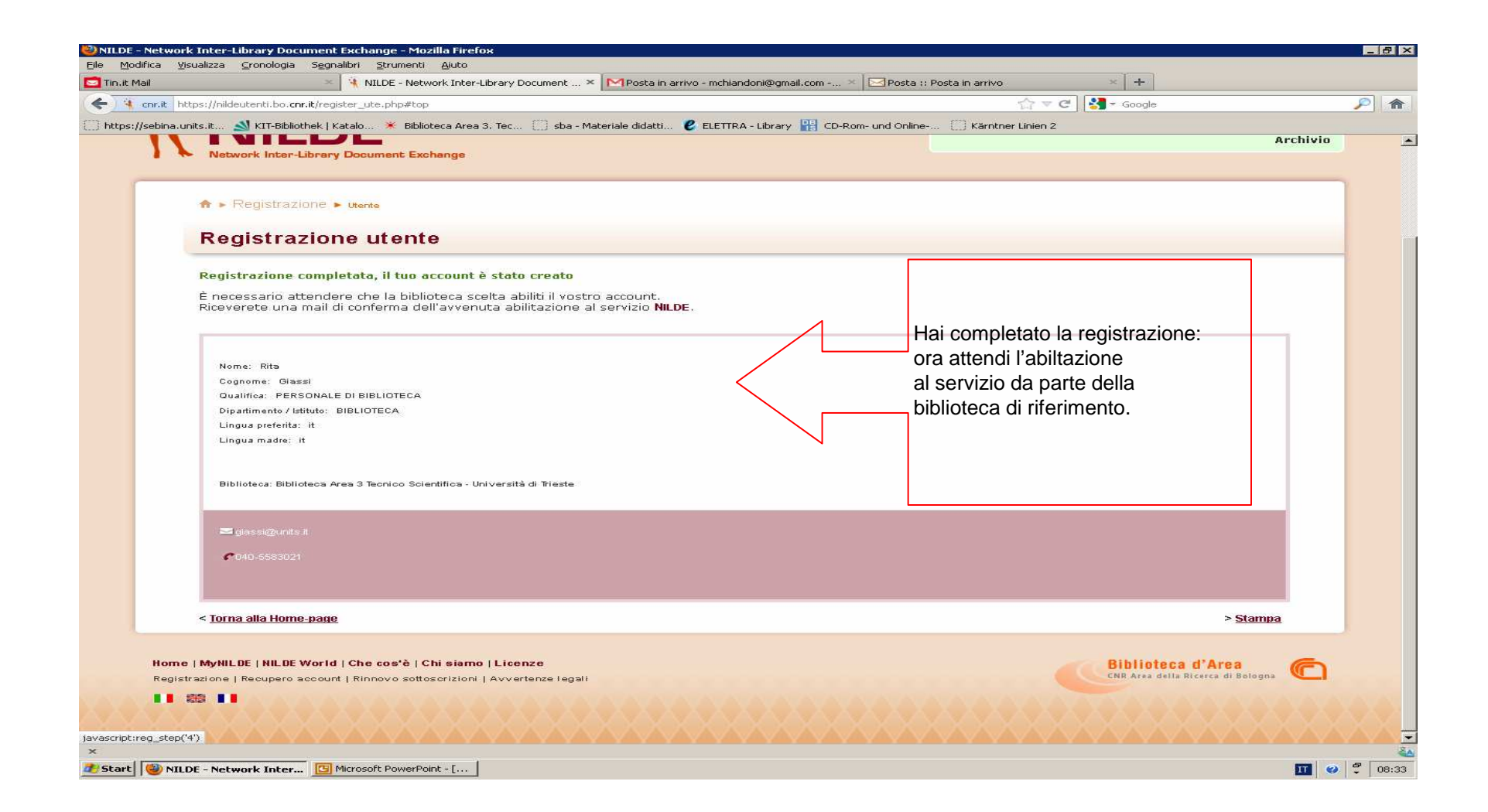

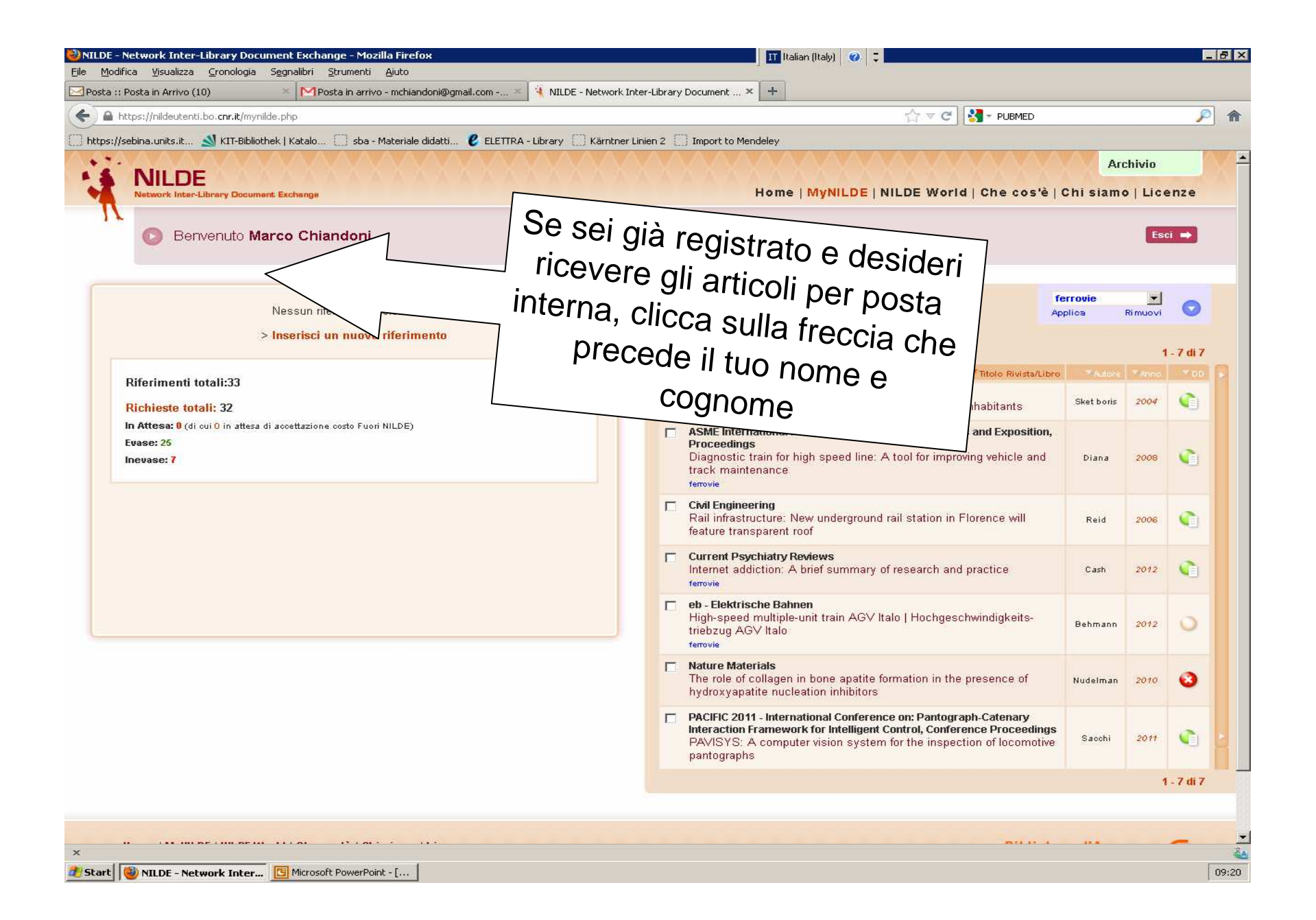

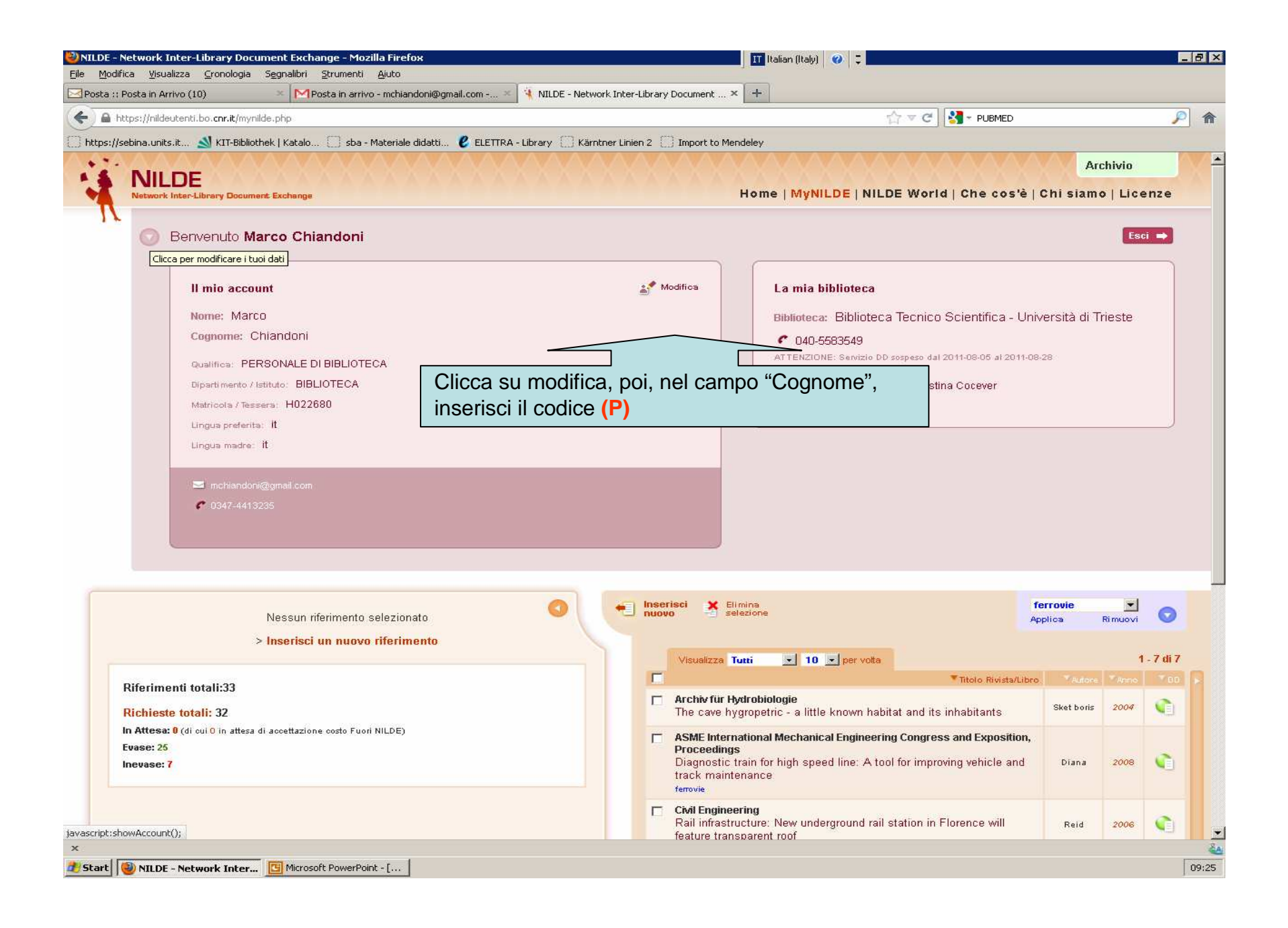

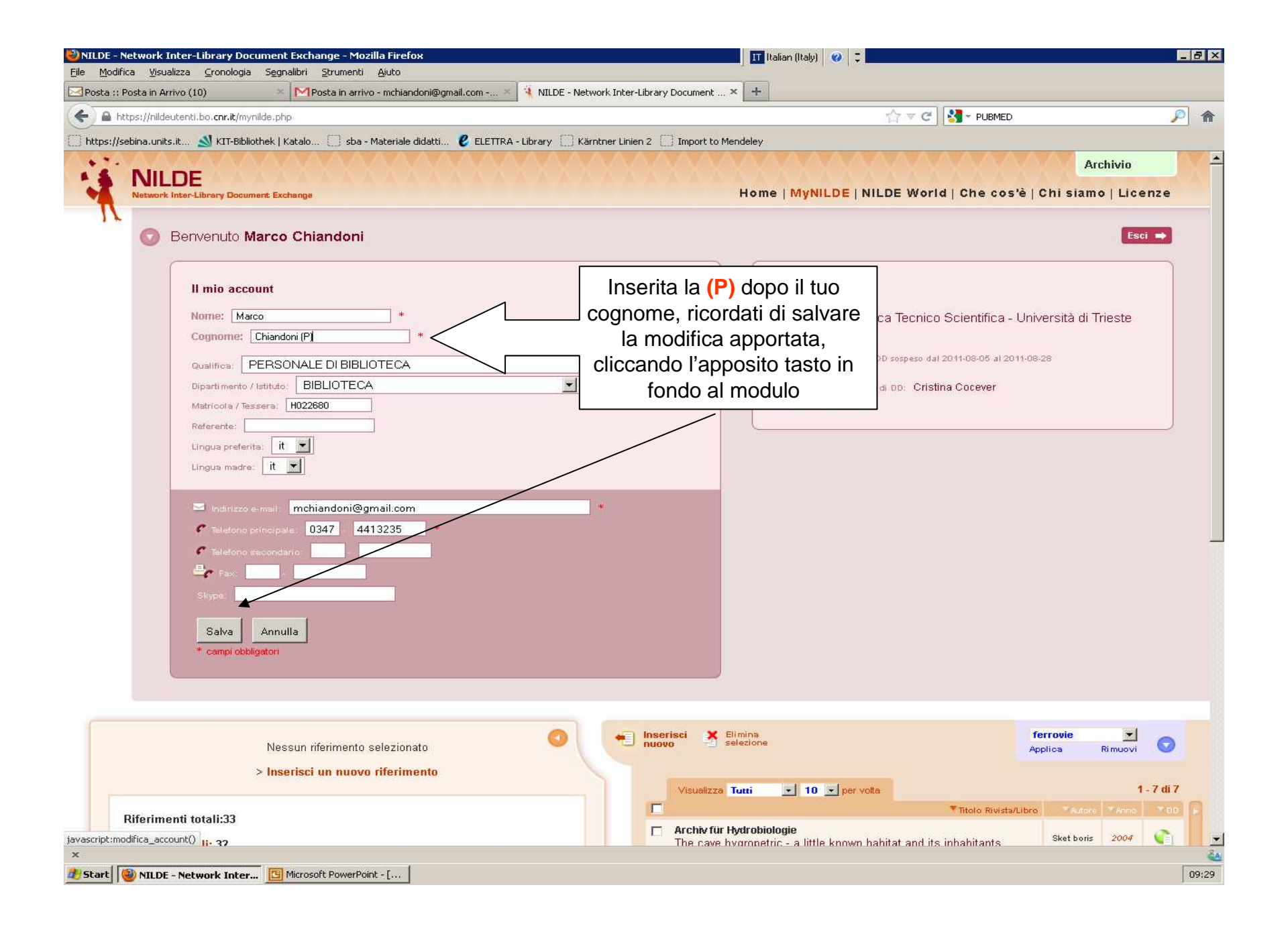

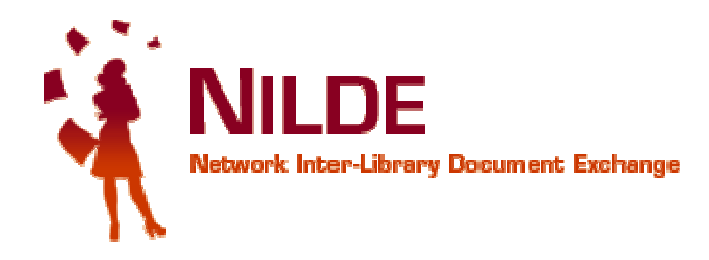

## Una mail automatica confermerà l'abilitazione al servizio.

Adesso tocca a Te!

Buon lavoro!